#### $\hat{I}_{1}^{i} \hat{I}_{2}^{i} \hat{I}_{4}^{i} \hat{I}_{4}^{i} \hat{I$

Î'Ï...Ï,,ÏŒ εÎ<sup>−</sup>ναÎ<sup>1</sup> Îνα tutorial ÏfÏ,,ο ο΀οÎ<sup>−</sup>οαÎ<sup>1</sup>⁄4άθεÏ,,ε πωÏ, να: - Î ÏοÎĴÎ,εÏ,,εÏ,,εεÎ<sup>1</sup>ºĨŒÎ½ÎµÏ, Ïfε ÏfεÎ<sup>°</sup>Î<sup>−</sup>δεÏ, Wiki,άÏĨ¸Ïα, ÏfÏ...ζÎ<sup>.</sup>I,,ήÏfεÎ<sup>1</sup>Ï, Î<sup>0</sup>αÎ<sup>1</sup> blogs

 $\hat{I} \approx \hat{I} \approx \hat{I} \approx$ 

### Î ΪοÏfÎ Ĵ ® κη ÎμικόναÏ,.

ΓιαναÏ€ÏοÏÎÎ,ÎÏεÏ"εμιαεικόναÏÎεμι£ÏÎελίδαÏÎÏ"οTikiwiki Ï€ÏĬŽÏ"αÏ€ĨÌIÎ=ειναανÎ Ĩ¼Î¹Î±Î±ÎEότιÏ, ομάδεÏ, εικόνÏ%ν.Εξ'οÏĨ¹ÏÎμοI οι εικόνεÏ, ανεβαίνουν ÏfÏ"οφάκελο img/wiki\_up//εκÏ,IŒÏ, καιαναποÎ,ηκεĬĨ¿Î½Ï"αιÏf'ναειδΰIŒÏ†Î¬ÎºÎµÎ»Î¿ÎµÎªÎŒÎ½Ĩ‰Î½ ποÏ...Î δοĨĨ¼ÎµÏEαÎαÎÛ¬Ĩ"ω.ΑÏ...Ï"ÎĬ, οιοδÎÛÎ`εÏ, αναφĨĬĨ¿Î½Ï"αιÎÎ δοĨĨ¼ÎµÏEαÎÎ=Î]=Î,I", Wiki, αλÎ...Î,ÎI,Îî,ÎîÎÎÎÎ]Î εÏ€ÎÎÎ]12Î12 ÎP]±ÎαÎÎ=Î]1]13]Î επίÎÎÎ;Î,Î3ιαÎ=Î]1]12 ÎP]±Î

- 1. Edit: ΚαÎ,επεÎ<sup>3</sup>⁄₄εÏÎ<sup>3</sup>άζεÏfÏ,,ε Ï,,Î <sup>1</sup>,Î <sup>1</sup>,Î <sup>1</sup>,Î <sup>2</sup>άÎ×Ï,,ε Ï,,Î <sup>1</sup>,Î <sup>1</sup>,I <sup>1</sup>,I <sup>1</sup>,I
- 2. Upload: ΠIοχωÏήÏfÏ"ε Ï€ÏοÏ, Ï"α κάÏ"ω ÏfÏ"ο παÏάÎ, Ï…ÏĨ¿ επεξεÏγαÏfÎ⁻αÏ, εκεÎ⁻ ποÏ… λÎει "Uplaod Picture"
  - 1. ΠαÏ,,ήÏfÏ,,ε Ï,,ο κοÏ...μÏ€Î⁻ browse και ενÏ,,οÏ€Î⁻ÏfÏ,,ε Ï,,ον φάκελο ÏfÏ,,ον Ï...πολογιÏfÏ,,ή ÏfαÏ,. ΕφÏŒÏfον επιλÎξαÏ,,ε Ï,,ην εικόνα και παÏ,,ήÏfαÏ,,ε open η Ï,,οποÎ,εÏfÎ⁻α Ï,,οÏ... φακÎλοÏ... Î,α εμφανιÏfÏ,,εÎ⁻ ÏfÏ,,ο μÎĨĨ¿Ï, Ï,,οÏ... Upload Picture.
- 3. Preview: ΠαÏ"ήÏfÏ"ε Ï"ο κοÏ...μπΠPreview και Ï"ο Tikiwiki Πα ανεβάÏfει Ï"Î↓νÎ µÎ¹Î2άÏfει Ïfει ÏfεβÎ
- 4. Check: ΣÏ"ο παÏάÎ,Ï...Ïο Ï"ηÏ, Ï€ÏοεπιÏfκόπηÏfηÏ,, η ειîºÏŒÎ½Î±
  εμφανÎ⁻ζεÏ"αι όπωÏ, επιÎ,Ï...μεÎ⁻Ï"ε; εμφανÎ⁻ζεÏ"αι όλη; Î,α Ï€ĬĬ

πεÎ<sup>1</sup> να δεÎ<sup>−</sup>Ï"ε Ï€Î<sup>−</sup>Ïfω ÏfÏ"ο παÏάθÏ…Ïο επεξεÏγαÏfÎ<sup>−</sup>αÏ, καÎ<sup>1</sup> να πεÎ<sup>1</sup>ÎάξεÏ"ε Ï"ην εÏ"Î<sup>1</sup>κÎÏ"α Ï"ηÏ, εÎ<sup>1</sup>κόναÏ,. ΧÏηÏfÎ<sup>1</sup>μ</sup>οποÎ<sup>1</sup>ĬŽÎ½Ï"αÏ, Ï"ην εÏ"Î<sup>1</sup>κÎÏ"α εÎ<sup>1</sup>κόναÏ, μποIεÎ<sup>−</sup>Ï"ε να κάνεÏ"ε Ï"α εξήÏ,:

±. Align: ΜÏ€ÎċÎείÏ"ε να εÏ…Î,υγĬαμμίÏfεÏ"ε Ï"ην εικόνα ÏfαÏ,, εξ'İİÏ<sup>1</sup>ĬfνÎi ï"α ï€ÎµĬιÏfÏĞÜ"εIÎ Tikis βάζÎċI…ν Ï"ην εικόνα εÏ…Î,ÏI:..γIαμμιfμÎνη με Ï"Îċ κείμενÎċ. ΑÏ...Ï"ÏŒ είναι Ĵſ‰ÏfĨ"ÏŒ για μικĨĨ, εικόνεÏ,, αλά ÏfÏ"ιÏ, πεÏĨ¹ÏfÏſŒÏ"εÏĨµÏ, πεIĨ¹Ï€Ï"ÏŽÏfειÏ, Î,ÎI»ÎµÏ"ε ï"Îċ κείμενÎ να βĨĨ<sup>°</sup>IfκεÏ"αι€ÏŒÎ½Î1, εÎ<sup>°</sup>IŒÎ∭],αÎ<sup>°</sup>I] να βĨĨ<sup>°</sup>IfκεÏ"αι<sup>°</sup>I<sup>®</sup>IŒĨ∭M αÎ<sup>°</sup>I<sup>®</sup>I

# $\hat{I} \cdot \hat{I}_{,,1} \hat{I}^{1} \hat{I}^{2} \hat{I}_{,1} \hat{I} \pm \hat{I}_{\mu} \hat{I}^{1} \hat{I}^{2} \hat{I} \pm \hat{I}_{,2} \hat{I} \pm \hat{I}_{,2} \hat{I} \pm \hat{$

- εÏ"ικĨĨ"α εικĨŒÎ½Î±Ï, ÏfĨ"ο Tikiwiki δεν εÎ⁻ναι ÏfĨ"'αλήθειαΰÎ∩Ï"ιαφÎi¥ÏµÏ"ικĨŒ από Ï"η βαÏfĨ¹ÎºÎ® HTML εÏ"ιÎŒÎI"α για ειºĨŒÎ½ÎµÏ,, και Ï…I EÎżĨJĨ",Î'ζει Ï,ιÎ,ÎÎŢÎŢÎŢÎŢÎŢÎŢÎŢÎŢÎŢÎŢÎ ITML, Ï"ο wiki θα αγνοήÏfεĨ¹ κĨ¬Ĩ¸Îµ ενĨ"Ĩ¿Î»Î® μεÎ ¬Î³½Ĩ‰ÏfĨ"οĨ...Ï, Ï"ÏĨ€ÎżI...Ï, ή Î¬Î½I‰ÏfÏ"εÏ, εĨ½Ï

نا 1⁄2 بُنَاتَانَا: 1⁄2 بَنَاتَانَا: 1⁄2 بَالَالَكُنَا") اللَالَكُنَاتَ اللَّانَانَةَ بَنَاتَانَانَا اللَّلُ 1.9.7), الَالَةَ بَنَاتَانَانَانَا بَالَكُلَاتِ اللَّلَاتِ اللَّلَاتِ اللَّلَاتِ اللَّلَاتِ الْمُلَاتَانَ الْمُ 1.9.7), الَالَةَ الْمُلَاتِ اللَّلَاتِ اللَّلَاتِ الْمُلَاتِ الْحَابِي الْحَابَى الْمُلَاتِ الْمَالَكِ الْمَاتِ اللَّلِيلَاتِ الْمُلَاتِ الْمُلَاتِ الْمُلَاتِ الْمُلَاتِ الْمُلَاتِ الْمُلَاتِ الْمُلَاتِ الْمُلَاتِ الْمُلَاتِ الْمُلَاتِي الْمُلَعَ

Syntax {img src= width= height= align= desc= link= }

src= Το όνομα και ο Ï€ÏĨ¿Î¿Ï̹ÏfμÏŒÏ, Ï"ηÏ, εικόναÏ,

 $\textbf{neight} = \hat{I} \times \hat{I} \times \hat{$ 

 $align = \hat{I} \pm \hat{I}_{n} \hat{I}_{n} \hat{I}$ 

malign= ΣÏ,,οÎ⁻χιÏfη Ï,,ηÏ, ÏfελÎ⁻δαÏ, - αÏιÏfÏ,,εÏ̬, δεξιά Î® κÎνÏ,,ÏĨ¿

ΥποχÏεωÏ"ικÏŒ Î ÏοαιĬĨµÏ"ικÏŒ Î ÏοαιĨεÏ"ικÏŒ Î ÏοαιĨεÏ"ικÏŒ

Ê ÏοαιÏεÏ"ικÏŒ

| lesc=                                                                                                    | Μια πεÏĨ¹Î³ĬĨ±Ï†Î® κĨµĨ¹¼ÎĨ¼ĨĨ½Ĩ¿Ï… γĨ¹Î± τηĨ½ εĨ¹ĨºĨŒĨ½Ĩ±                                                                                                    | Î ÏÎċαιÏĨμτικό                           |  |  |  |
|----------------------------------------------------------------------------------------------------|----------------------------------------------------------------------------------------------------|------------------------------------------|--|--|--|
| ink=                                                                                                    | ĴœÎ¹Î± Îl³îºï…Ïŀ URL για να δŀμιουÏĨ³Î®ÏfÎμÏ"Îμ Ï"Îŀ ÏfĬϽδÎμÏfÎŀ ÎμικόναÏ, μÎμ αυτή τη URL                                                                                                    | Î ÏÎċαιÏĨμτικό                           |  |  |  |
| nspace=                                                                                                    | Î İοÏĴĴ,ÎÏ"Îμι Îνα κÎμνό, ÏĴÎμ pixels, ή ÏĴÎμ κάποιĨ¿ μĨĬĨ¿Ï, τηÏ, ÎμικόναÏ,                                                                                                    |                                          |  |  |  |
| alt=                                                                                                    | Î ÏοÏĴÎ,ÎÏ,ει ÎναεναλλακÏ,ικόκεÎ⁻μενο. Î ÏĨĨ€ÎµÎ¹ να πεÏĨ¹Î²Î¬Î»ÎµÏ,ε απόαποÏĴĨ,άγμαÏ,α                                                                                                    | Î ÏÎi2αιÏετικό                           |  |  |  |
| Σημε<br>Σημẩ<br>4ην Ï                                                                                                    | άωÏfl· 1: ΧÏηÏfl <sup>1</sup> 1¼i¿Ï€li¿l <sup>1</sup> IŽl½Ï"αÏ, εl <sup>1</sup> Ïfl±l³ï‰l <sup>3</sup> l <sup>1</sup> lºl¬ γÏÏI‰ από όݻα τα îµlî€l <sup>1</sup> I‡Îµl <sup>1</sup> Iî<br>ÏfII½l <sup>1</sup> Ïfτώl½Ï"αl <sup>1</sup> 1±l»î»Î± î´lµl½ χÏεl <sup>1</sup> 1¬Î¶l¿l½ï"αl <sup>1</sup> ï€l¬Î½ï"α<br>εάï‰Ïfl· 2: l´l½î L±l½îµl²î¬Ïflµï"îµ ÎI½î± î±Iχεî <sup>-</sup> l¿, l¼îµÏĭ <sup>-</sup> lºî± l¿l½ïŒî¼î±ï"î± î±ÎI‡Îµî <sup>-</sup> ï‰î½ f½<br>IUÎ <sup>-</sup> I‰Îfl· 2: l´l <sup>1</sup> 2îL±Î <sup>1</sup> , νîµÎ <sup>2</sup> άÏflµï"ε ÎI <sup>1</sup> 2î± Î±Îχεî <sup>-</sup> l2îLÎ <sup>1</sup> 2î<br>IUÎ <sup>1</sup><br>IVÎ<br>IVÎ<br>IÎEÎLÎ<br>IÎÎ:ÎÎ <sup>1</sup><br>IÎEÎLÎ <sup>1</sup><br>IÎÎ <sup>1</sup><br>IÎÎ <sup>1</sup><br>IÎ <sup>1</sup><br>I <sup>1</sup><br>IÎ <sup>1</sup><br>I <sup>1</sup><br>I <sup>1</sup><br>I <sup>1</sup><br>I <sup>1</sup><br>I <sup>1</sup><br>I <sup>1</sup><br>I <sup>1</sup><br>I | ̼ατα ποÏ<br>4ποÏεÎ⁻ να<br>τη μî·Ï‡Î±Î½ÎŒ |  |  |  |
| text te<br>text                                                                                                    | <b>Right aligned:</b> image tag, 50x50 pixels, no description, links to google.<br>xt text text text text text text text t                                                                                                    | text text 🙁                              |  |  |  |
| Left aligned: img src="img/wiki_up/50px-work-in-progress-sign.gif" width=50 height=50 align="left" desc="work<br>in progress" link="http://google.ca"alt="Sample Image." |                                                                                                    |                                          |  |  |  |

progr

×

Left align: img src="img/wiki\_up/50px-work-in-progress-sign.gif" align="left" desc="work in progress" link="http://google.ca" alt="Sample Image."

×

work in progress

Left imalign: img src="img/wiki\_up/50px-work-in-progress-sign.gif" imalign="left" desc="work in progress" link="http://google.ca" alt="Sample Image."

work in progress

> Inline (default) aligned: 10x10 pixels text text text × text text text

## ΕÎ<sup>-</sup>κονεÏ, ÏfÏ"ο Tikiwiki

ΠαÎαÎ<sup>Q</sup>άÏ"ω Î<sup>2</sup>λÎĨ€Î¿Ï…με ποÏ… ενÏ"οÏ€Î<sup>-</sup>ζουμε αÎχεÎ<sup>-</sup>α ει<sup>Î</sup><sup>Q</sup>όναÏ, Ïfε Îνα Tiki Site. ΔÎ<sup>-</sup>νεÏ"ε ο Î<sup>Q</sup>αÏ"άλοÎ<sup>3</sup>οÏ, μÎ<sup>1</sup>α ÏfÏνÏ"ομη πεÏĨ<sup>1</sup>Î<sup>3</sup>ÎĨ±Ï†Î® Ï"ων αÎχεÎ<sup>-</sup>ων, ο αÏĨ¹Î,μÎŒÏ, Ï"ων αÏχεÎ<sup>-</sup>ων ÏfÏ"ο Î<sup>Q</sup>αÏ"άλοÎ<sup>3</sup>I¿ Î<sup>Q</sup>αÎ<sup>1</sup> μÎ<sup>1</sup>1</sup>± ÏfÏĨ½Î´ÎµÏfη ÏfÏ"ο μĨĨĨ2Ï, ποÏ... μποÏĨ½ÎµÎµÎ 1½Î±Î 1<sup>1</sup>4ε Ï"Î<sup>1</sup>, εÎ<sup>1</sup>, εÎ<sup>1</sup><sup>2</sup>ĨŒÎ½ÎµÏ,

| Directory  | Description                            | Qty | Link                        |
|------------|----------------------------------------|-----|-----------------------------|
| mages      | Most of the Icons used in Tiki         | 68  | Directory Images Files      |
| ng         | Backgrounds & Logos                    | 24  | Directory Img Files         |
| mg/avatars | Users Avatars                          | 580 | Directory Img-Avatars Files |
| ng/custom  | Images for Articles, Blogs, Files Etc. | 27  | Directory Img-Custom Files  |
| ng/flags   | Flag from Everywhere                   | Х   | Directory Img-Flags Files   |
|            |                                        |     |                             |

| mg/icn       | Icons for File Types     | 33  | Directory Img-Icn Files      |
|--------------|--------------------------|-----|------------------------------|
| mg/icons     | A Variety of Small Icons | 234 | Directory Img-Icons Files    |
| mg/icons2    | More Small Icons         | 147 | Directory Img-Icons2 Files   |
| mg/mytiki    | Icons used in My Tiki    | 14  | Directory Img-MyTiki Files   |
| mg/smiles    | Smiles used Everywhere   | 23  | Directory Img-Smiles Files   |
| mg/tiki      | Tiki Icons               | 4   | Directory Img-Tiki Files     |
| mg/webmail   | Icons used in WebMail    | 13  | Directory Img-WebMail Files  |
| Dir Too Long | ADOdb Icons              | 4   | Directory Lib-Adodb Files    |
| Dir Too Long | More Small Icons         | 130 | Directory Lib-Galaxia Files  |
| ib/jHotDraw  | Various Drawing Buttons  | 51  | Directory Lib-jHotDraw Files |
| Dir Too Long | X                        | 19  | Directory Lib-TikiHelp Files |
|              |                          |     |                              |

### $\hat{I}^{1}_{2}\hat{I}^{2}\hat{I}^{2}\hat{I}^{2}\hat{I}^{2}\hat{I}^{4}\hat{I}^{4}\hat{I}^{2} \hat{I}^{1}_{2}\hat{I}^{1}\hat{I}^{2}\hat{I}^{2}\hat{I$

Î′Ï…Ï"ότοχαÎαÎŶÏ"ικόεÎ<sup>-</sup>ναιενεÎγοποιημÎνοα΀ενεÏγοποιημÎνοα΀ότιÏ, διοικηÏ"ικÎÏ, επιλογĨÏ, δεÏ,:

•ΙδιότηÏ"α pictures Ï"οοĨ€Î¿Î⁻οβÏÎ⁻ÏfκεÏ"αι ÏfÏ,η ÏfελÎ⁻δα επεξεÏγ1±ÏfÎ⁻αÏ, Ï"οÏ... Wiki tiki\_p\_upload\_pictures\_permission

ΤÎλοÏ, Ï"ων Ï€ÏÏŒÏfφαÏ"α ελεγμÎνων επεξεÏγαζόμενηÏ, Ï"εκμηÏÎ<sup>-</sup>ωÏfηÏ,. ΠεÏιÏfÏſŒÏ"εÏη Ï"εκμηIĨ<sup>-</sup>ωÏfη Ïfε λιΌτεĬĨ¿ χIĨŀÏfιμοIĨ€Î¿Î¹Ĩ¼ÎµÎ½Î± χαIαΰÏ"ιÏſÏ,"ικά.

#### i iiiii i ® lºl · lµlºlºiŒl½ï‰l½ ifi, lí Image Gallery

You can view this image in your browser using: http://tikiwiki.org/tiki\_browse\_image.php?imageId=72

You can include the image in an HTML or Tiki Page using: 🗵.

Τοόνομα Ï"οÏ… site μποÏεÎ<sup>-</sup> να απαλεÎ<sup>1</sup>φÎ jεÎ<sup>-</sup> επεÎ<sup>1</sup>Î ®Î½ εÎ<sup>-</sup>ναÎ<sup>1</sup>ήναÎ<sup>1</sup> βÏĨ<sup>-</sup>ÏfκεÏ"αÎ<sup>1</sup> η εÎ<sup>1</sup>κόνα. Η Ï€Î±ÏακάÏ"ω εÎ<sup>1</sup>κόνα εμφανÎ<sup>-</sup>ζεÏ"αÎ<sup>1</sup> με αÏ…Ï"ÏŒ Ï"ο ÏfχόλÎ<sup>1</sup>¿.

{img src=show\_image.php?id=72 /}

Ειδική ÏfημεÎ⁻ωÏfη: Î″εν υπάÏχουν εÏωÏ"ημαÏ"ικά Ïfε αÏ…Ï"ÏŒ Ï"ο ÏfχόλιÍ¿

#### Î ÏοÏfÎ ĵήκÎ · εικόνων από άλλÎ site

ΣημεÎ<sup>−</sup>ωÏfη : ΑÏ…Ï"ή Î· ιδιότÎ́·Ï"α ελÎγχεÏ"αι από Ï"ον administrator.

tiki\_xxxxxxxxx Ï"ο İ¿Ĩ€Î¿Î<sup>-</sup>IεμφανÎ<sup>-</sup>ζεÏ"αι ÏቻÏ"η πεÏÎ<sup>1</sup>IŝI<sup>1</sup>ήÏ,,I‰Î½ Wiki ιδIîLήÏ,,I®Ï,,I‰Î½ κάÏ,,I‰ αI€IŒ Ï,,I xxxxxxx.